## HƯỚNG DẪN ĐĂNG KÝ THAM GIA "Cuộc thi Ảnh đẹp du lịch Sơn La 2024"

(Kèm theo Công văn số....../SVHTT&DL-QLDL ngày..../11/2024 của Sở Văn hoá, Thể thao và Du lịch Sơn La)

Để đăng ký tham gia cuộc thi "Ảnh đẹp du lịch Sơn La năm 2024", cần thực hiện các bước như sau:

Bước 1: Truy cập vào đường link: <u>https://anhdepdulich2024.sonla.org.vn/</u> Hoặc quét mã QR tham gia đăng ký tham gia cuộc thi

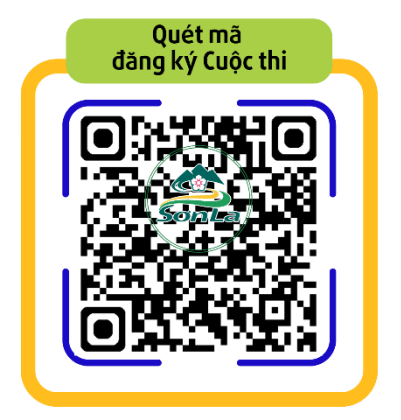

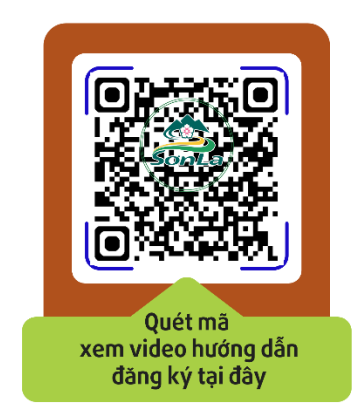

Bước 2: Sau khi truy cập đường link hoặc quét mã sẽ hiện ra của sổ đăng ký như sau:

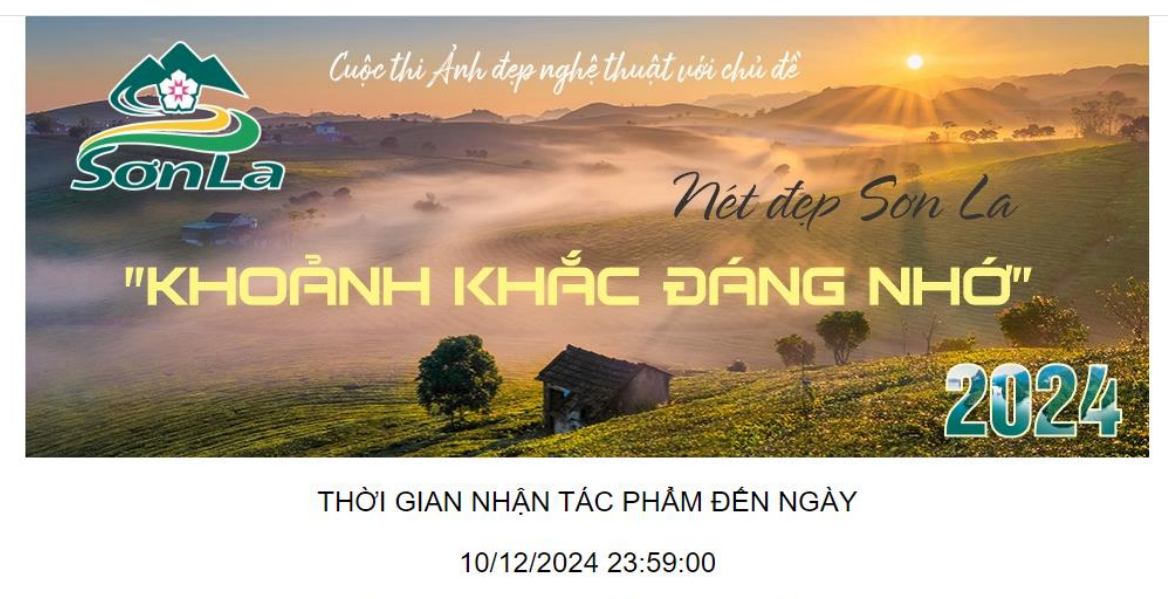

34 NGÀY 12 GIỜ 18 PHÚT 46 GIÂY

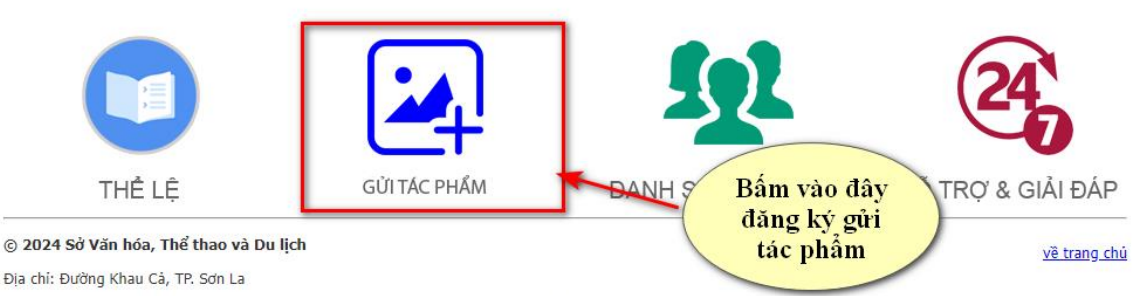

Liên hệ: Bà: Hoàng Thị Sinh - Phó Trường phòng Quán lý Du lịch - Sở Văn hoá, Thế thao và Du lịch Sơn La, điện thoại: 097.979.0972, email: Sinhht.svh@sonla.gov.vn

**Bước 3:** Sau khi bảng đăng ký hiện ra, thao tác đăng ký tài khoản đăng nhập:

| Somla         | Nét đẹp Son La                           |
|---------------|------------------------------------------|
| "KHOÀ         | NH KHẮC ĐÁNG NHỚ"                        |
|               |                                          |
|               |                                          |
|               | Đăng nhập                                |
|               | Password *                               |
| 60            | Remember me                              |
| ĐĂNG KÝ       | Oke                                      |
| Quên mật khẩu | Bấm vào đây để nhập thông<br>tin đăng ký |

Bước 4: Điền thông tin cá nhân tại mục sau:

| Some<br>"KI-                | Cung câ             | HẮC Hộc thến thế | Nét dep Son La<br>DÁNG NHÓ"<br>2024<br>Anh viên                                        |  |  |
|-----------------------------|---------------------|------------------|----------------------------------------------------------------------------------------|--|--|
| Phần 1: Thông tin cá nhân   |                     |                  |                                                                                        |  |  |
| Họ và Tên:                  | Nguyễn Văn A        | Số CCCD/CMT:     | 01233444455                                                                            |  |  |
| Địa chỉ:                    | Mộc Châu - Sơn La   |                  |                                                                                        |  |  |
| Điện thoại:                 | 0944891536          | Email:           | cuongdc.svhttdl@sonia.gov.vn                                                           |  |  |
| Số tài khoản:               | 4110270118          | Ngân hàng:       | Đầu tư và Phát triển Việt Nam (BIDV, BID)<br>Dầu tư và Phát triển Việt Nam (BIDV, BID) |  |  |
| Phần 2: Thông tin đăng nhập |                     |                  |                                                                                        |  |  |
| Username:                   | kiecuong<br>Đàng Ký | Pas              | ssword:                                                                                |  |  |

Bước 5: Sau khi đăng ký thành công, làm theo hướng dẫn sau:

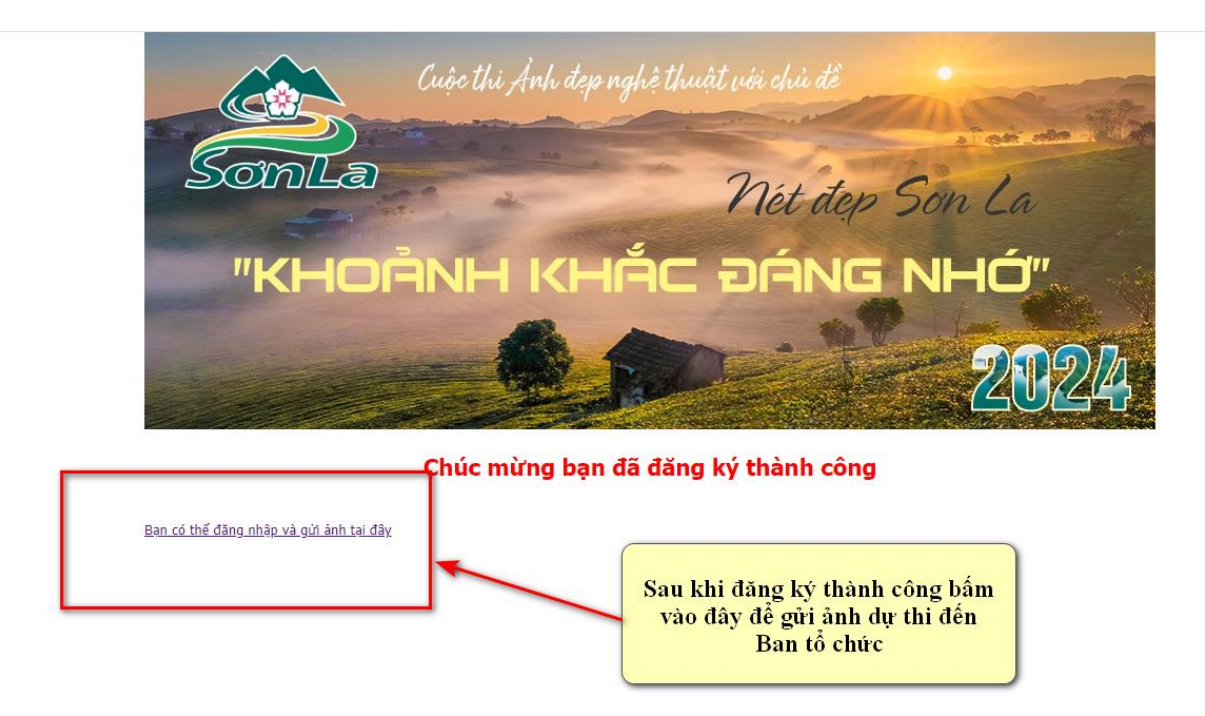

**Bước 6**: Sau khi thao tác tại bước 5, hệ thống sẽ dẫn đến cửa sổ đăng nhập như sau:

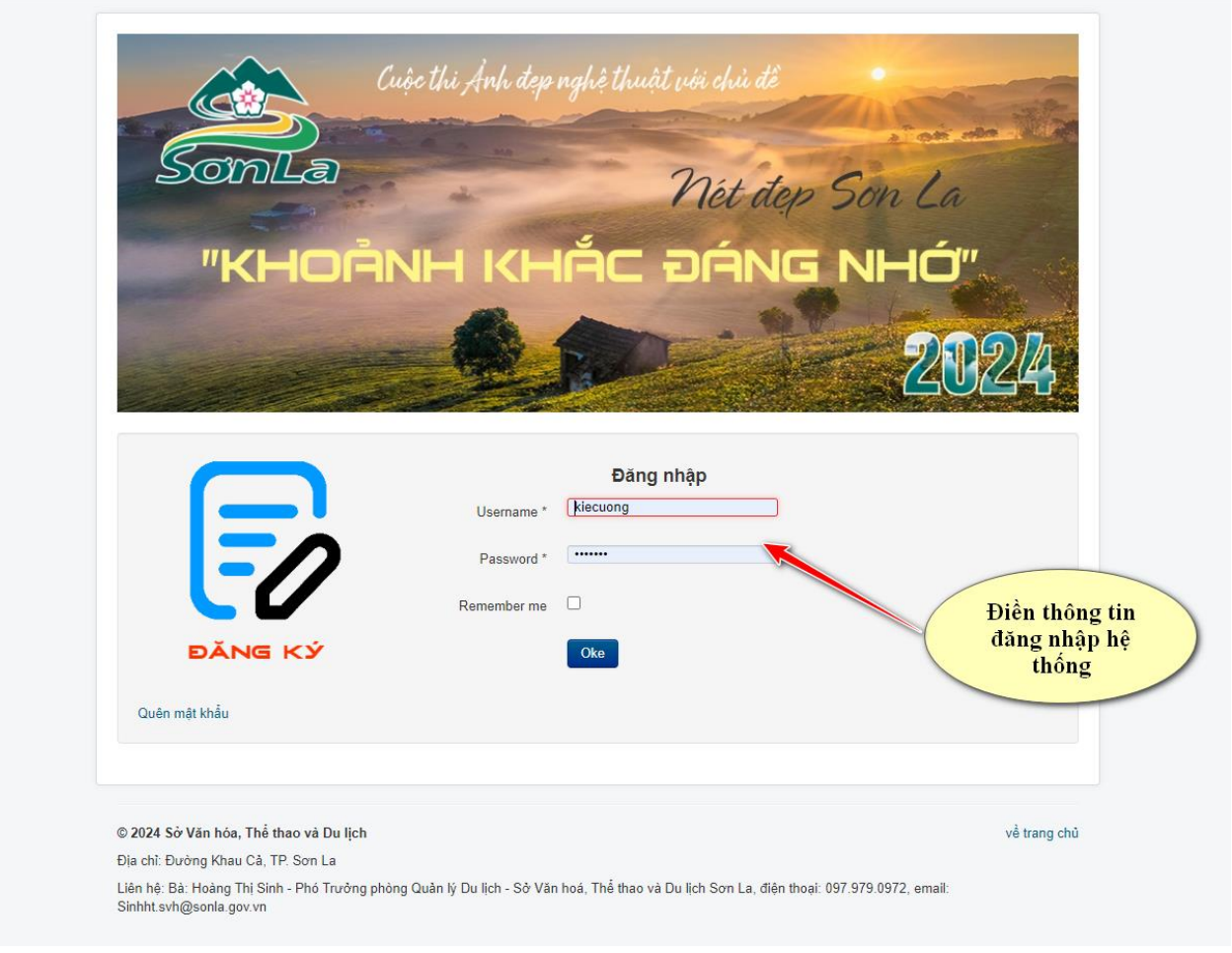

**Bước 7:** Sau khi đăng nhập thành công, thực hiện thao tác theo hướng dẫn và hoàn thành việc gửi tác phẩm đến Ban tổ chức.

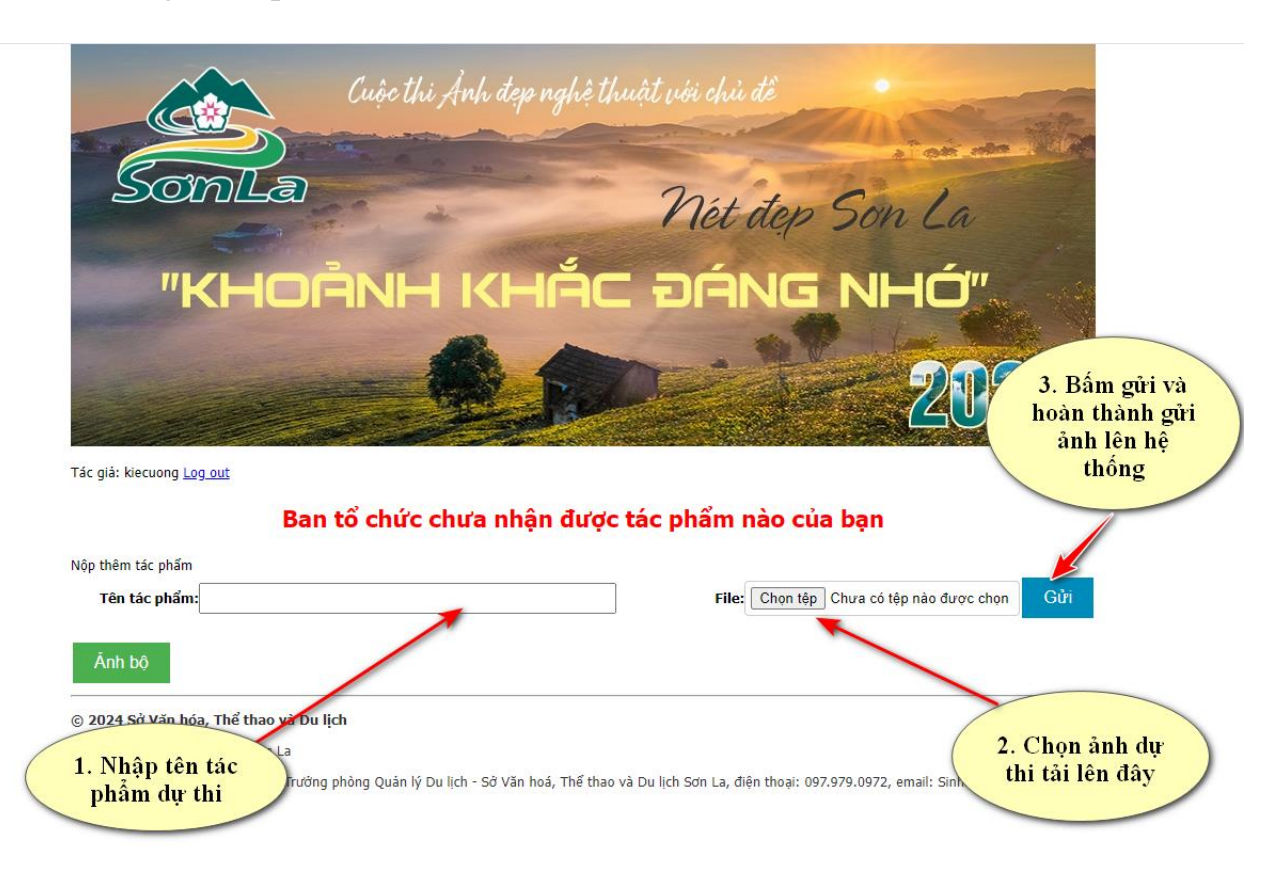